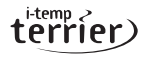

terrier i-temp is just a part of the Terrier range of home heating products from Pegler Yorkshire. www.pegleryorkshire.co.uk

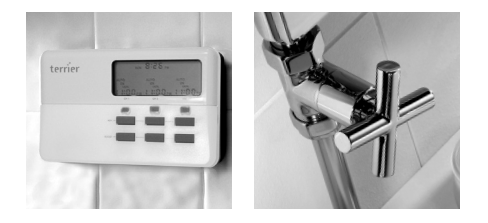

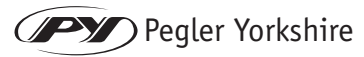

Pegler Yorkshire Limited St. Catherine's Avenue, Doncaster, South Yorkshire, DN4 8DF Tel: 0844 243 4400 www.saveonheatingbills.co.uk

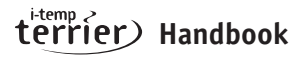

# Getting the best out of your terrier i-temp

The terrier i-temp has many additional functions that will help you get the best from the product and, in turn, increase the potential for greater comfort and savings.

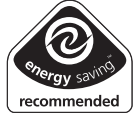

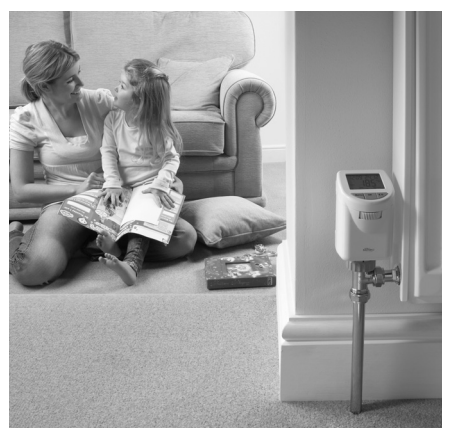

#### Contents

| What does it do?              | 3     |
|-------------------------------|-------|
| How does it work?             | 4-12  |
| Keys and functions            | 13-15 |
| Operating modes               | 16    |
| Programming                   | 17-19 |
| Simple optional settings      | 20-22 |
| Automatic settings            | 23    |
| Advance setting options       | 24-26 |
| Error codes                   | 27    |
| Changing the batteries        | 28    |
| Abbreviations                 | 29-30 |
| Display symbols               | 31    |
| Technical information         | 32-33 |
| Conversion list               | 34-35 |
| Installation – using adaptors | 36-37 |
| General information           | 38-39 |

#### What does it do?

The terrier i-temp is a programmable radiator control (PRC) that gives you time and temperature control of each individual radiator and is designed as an upgrade to existing thermostatic radiator valves. Heating the whole house when you don't need to increases your carbon footprint and can also cost you hundreds of pounds on wasted fuel every year – money that you could save with the terrier i-temp.

So - you only heat rooms at times when you need to!

### Display

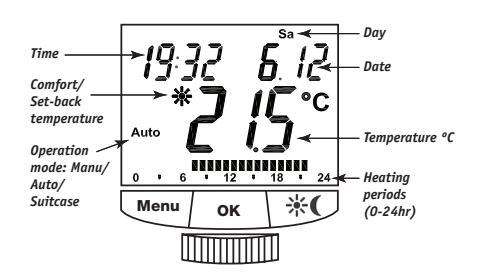

#### How does it work?

The terrier i-temp is a simple add-on to your heating system – you don't need to change the way your master programmer works as this will continue to control the overall heating times for the whole house. As such, terrier i-temp brings an extra element of control, allowing you to finetune your heating room-by-room.

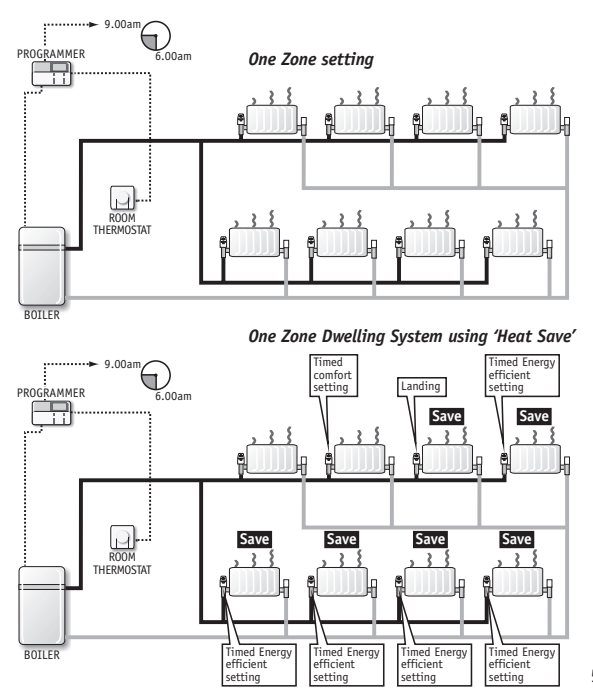

#### With the terrier i-temp you only heat

Before terrier i-temp

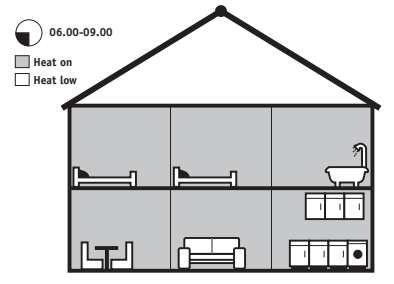

Before terrier i-temp

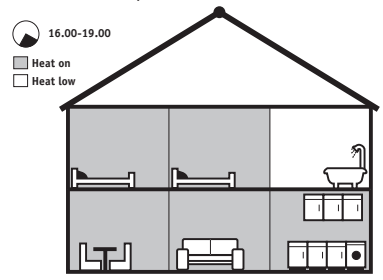

rooms when you're using them!

After terrier i-temp

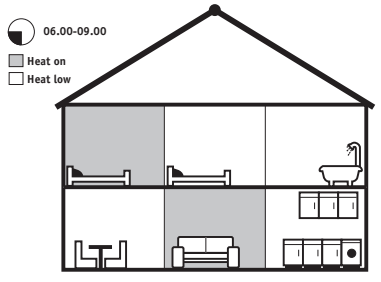

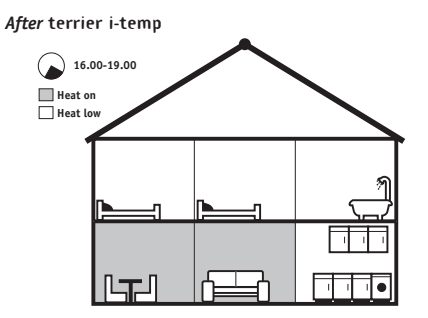

#### Before terrier i-temp

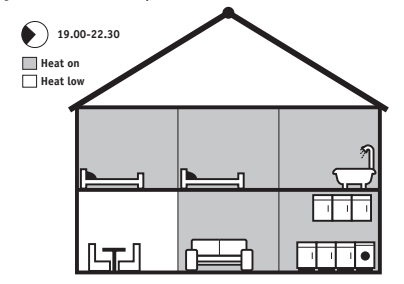

#### After terrier i-temp

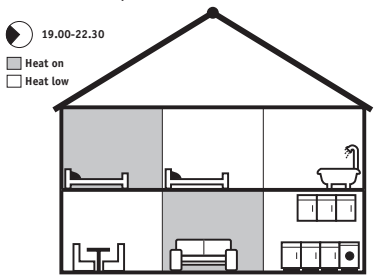

The diagrams below shows how much you could save in two typical scenarios.

# • Set point

The vertical axis represents room temperature in °C, and the horizontal axis represents a 24 hour clock. The period that **terrier i-temp** is programmed to turn the room's radiator 'on' is shown in darker grey, with the energy saved shown in light grey.

#### Diagram 2: Sitting room

Diagram 1: Bedroom

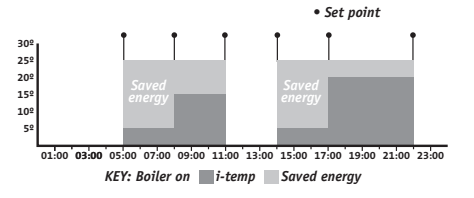

# terrier i-temp PRC i30 VERTICAL HEAD

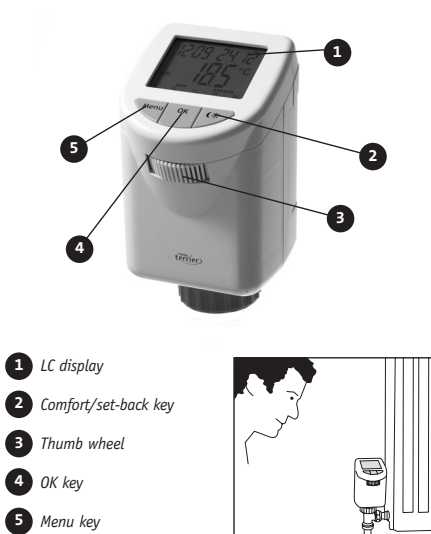

# terrier i-temp PRC i35 HORIZONTAL HEAD

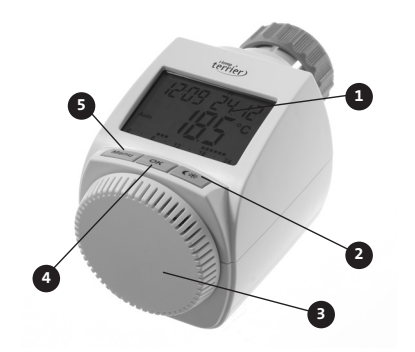

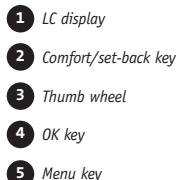

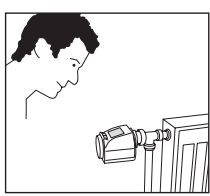

## **Keys and functions**

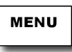

#### Menu key

Used to open the configuration menu. The Menu Key can also be used to go one step back within a menu. A sub-menu can be opened by using the OK Key.

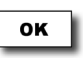

#### OK key

The OK Key is used to confirm/save settings and start the teaching-in function.

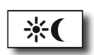

#### Comfort/Set-back key

Switch between comfort and set-back temperature.

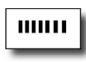

#### Thumb wheel

To change temperature or settings.

# Keys and functions

| Key<br>Functions                   | MENU                                 | ок                                                   | *(                                                                        |
|------------------------------------|--------------------------------------|------------------------------------------------------|---------------------------------------------------------------------------|
| Short<br>keystroke<br>(<3 seconds) | Mode<br>switch:<br>Manu<br>Auto      | Confirmation                                         | Switch<br>between<br>comfort/<br>lowered<br>temp:<br>21.0°C 11.0°C        |
| Long<br>keystroke<br>(>3 seconds)  | Configuration<br>Menu:<br>Pra<br>DRT | Start<br>Teaching-In:<br>20<br>(Time,<br>30 seconds) | Configuration<br>of comfort/<br>set-back<br>temperature:<br>21.0°C 17.0°C |

| Key<br>Combinations                                         | Combination                            | Function                                 |
|-------------------------------------------------------------|----------------------------------------|------------------------------------------|
| Keystroke<br>combination,<br>both buttons<br>pushed briefly | MENU <b>*(</b>                         | Child-proof<br>lock:<br>LOC              |
| Keystroke<br>combination,<br>both buttons<br>pushed briefly | Open "Menu",<br>select "гВ"<br>МЕНИ ЖС | Opens the<br>hidden<br>function:<br>"ŁL" |

# Keys and functions

|                                                | Function                                                    | Comment             |
|------------------------------------------------|-------------------------------------------------------------|---------------------|
| Thumb wheel                                    | Temperature/<br>Time/Date<br>Configuration menu             |                     |
| Thumb wheel to<br>the right (over<br>max temp) | Heating pause,<br>valve is completely<br>open (Display: On) | In the<br>Manu mode |
| Thumb wheel to<br>the left (below<br>min temp) | Close valve<br>(Display: Off)                               | In the<br>Manu mode |

# **Operating modes**

The radiator thermostat can be operated in three different modes:

#### Manual mode (Manu)

The set-point temperature can be changed with the thumb wheel. The **terrier i-temp** holds the set temperature.

#### Automatic mode (Auto)

The temperature will be controlled automatically in accordance to the stored weekly program. In automatic mode the temperature can be modified at any time using the thumb wheel. **terrier i-temp** will return back to stored program at the next switching time.

#### Holiday mode/Timed override

The **terrier i-temp** can be set to maintain a specific temperature. This temperature will be maintained up to a user defined date and time.

# Programming

The programming will define temperatures for a time range from 0:00 until 23:59. You can decide if you want to programme this time frame for a single day, all work days, the weekend, or all 7 days at the same time. After opening the Menu, "Pro" will appear as first option. After opening "Pro", you can pick 1 out of 2 preset programmes or customise the current programme:

- Open Menu
  - Choose "Pro"
    - bEd (Bedroom programme)
    - Sit (Sitting Room programme)
    - CUS (customise programme)

#### **Customising programmes**

- Select from programmes
  - One day (Mo, Tu, We, Th, Fr, Sa, Su)
  - Weekdays (Mo Fr)
  - Weekend (Sa Su)
  - Week (Mo Su)
- Afterwards, define a temperature for a time frame from 0:00 to 23:59 – the programme will be the same for all days picked before

#### Programming

- The programme displays the start and end time of the first period
  - Eg. 00:00 06:00
- You can change the end time (6:00)
  - Afterwards the temperature needs to be set for this time period, Eg. 17°C
- The next phase will be displayed, starting with the previous end time
  - Eg. 06:00 17:00
- Afterwards the temperature needs to be set for this time period
  - Continue until temperatures are defined from 00:00 until 23:59

#### Preset programmes

After a programme has been picked, this will override the customised programme (CUS). Also available are preset programmes for bedroom (bEd) and sitting room (Sit) locations. At least 2 programmes will be available as a preset.

- 1 Bedroom (bEd) default / cannot be changed
- 2 Sitting Room (Sit) / cannot be changed
- 3 Customise Programme (CUS) / this point allows you to customise the preset programme

#### Bedroom programme (default)

| Monday–Friday    | Saturday–Sunday  |
|------------------|------------------|
| 00:00-06:00 5°C  | 00:00-07:00 5°C  |
| 06:00-07:00 17°C | 07:00-08:00 17°C |
| 07:00-09:00 19°C | 08:00-10:00 19°C |
| 09:00–19:00 5°C  | 10:00–19:00 5°C  |
| 19:00–20:00 17°C | 19:00–20:00 17°C |
| 20:00–23:00 19°C | 20:00–23:00 19°C |
| 23:00–23:59 5°C  | 23:00–23:59 5°C  |

#### Sitting room programme

| Monday–Friday    | Saturday–Sunday  |
|------------------|------------------|
| 00:00-07:00 5°C  | 00:00-07:00 5°C  |
| 07:00-10:00 19°C | 07:00-09:00 19°C |
| 10:00–15:00 5°C  | 09:00–12:00 21°C |
| 15:00–18:00 17°C | 12:00–17:00 17°C |
| 18:00–22:00 21°C | 17:00–22:00 21°C |
| 22:00–23:59 5°C  | 22:00–23:59 5°C  |

# Simple optional settings

#### Sofa programming

As a feature, you can programme the **terrier i-temp** before the installation or removed from the valve. *HOW*?

After inputting the date time and programme, "Ins" will appear, wait until the "0" stops, then follow the installation process.

# Increasing your temperature $\Leftrightarrow$ or reducing the temperature $\mathbb{D}$

The terrier i-temp uses the concept of a comfort and set-back temperature. These temperatures are predefined as a factory default but you have the flexibility to change these two temperature points to suit your needs.

#### HOW?

By pressing  $\circlearrowright$  ) once or twice the temperature will alternate and switch between these two higher (comfort) and lower (set-back) temperature points. To set your own comfort and set-back temperature simply hold  $\circlearrowright$  ) for 3 seconds, select a comfort temp, press "OK", then select your set-back temp and press "OK".

#### Child-proof lock

A key combination activates a key lock. *HOW*?

Select "MENU" and  $\mathfrak{O}$  together. The same combination deactivates the key lock.

#### Manual temperature adjustment

When you want to operate the **terrier i-temp** in manual function without using the time element. *HOW*?

Press "MENU" to enter manual mode, then rotate the thumb wheel to your desired temperature.

#### Holiday/Timed override

If you want a fixed temperature to be maintained for a set period of time, for example while you are on holiday or during a party, make use of the Holiday/Timed Override function. The set temperature will remain in force until the user specified time. After which, the **terrier i-temp** will adopt Auto mode. *HOW*?

Press and release the "MENU" button twice until the suitcase symbol (  $\triangleq$  ) appears on the display. Use the thumb wheel to set the end of the time period. Press "OK" to confirm. Use the thumb wheel to set the date. Press "OK" to confirm. Use the thumb wheel to set the temperature;

# Simple optional settings

press "OK" to confirm. The display will flash to confirm your settings.

#### Heating break (summer)

In the summer-time, most heating systems are turned off. During this time, the valve can be opened completely to reduce battery consumption. *HOW*?

Select "MENU" to activate manual mode, turn thumb wheel clockwise until "ON" appears. To revert back select "MENU" and switch back to auto or turn the thumb wheel anticlockwise.

#### Valve closing

The valve can also be completely closed, however the frost protection remains active.

HOW?

Select "MENU" to activate manual mode. Turn thumb wheel anticlockwise until "OFF" appears. To revert back, select menu and switch back to auto or turn the thumb wheel anticlockwise.

# Automatic settings

#### Automatic time adjustment (d5t)

The terrier i-temp will automatically adjust itself when time settings change between British Summer Time and Greenwich Mean Time.

#### Automatic open window detection (A, r)

terrier i-temp recognises a sudden fall in temperature, as caused by a window being opened, and saves energy by automatically reducing the temperature for 15 minutes. The window-symbol displays while this 'ventilation function' is activated.

#### Automatic frost protection

If the room temperature drops below 5°C, terrier i-temp switches the radiator on at a 5°C temperature (assuming the heating system is on). This feature prevents pipes or radiators freezing in extreme cold and prevents condensation forming.

#### Automatic self check (decalcification) (dEt)

An automatic self test takes place once a week. This ensures that the connections are aligned. This feature cannot be deactivated.

Automatic settings have the ability to be modified. *Call our technical helpline: 0800 156 0050* 

## Advance setting options

# Temperature compensation offset (toF)

terrier i-temp measures the temperature at the location of the radiator, but other parts of the room may be warmer or colder. To compensate for this, you can set a temperature offset of ±3.5°C. If, for example, terrier i-temp is set to 20°C and a temperature of 18°C is measured elsewhere in the room, an offset of -2.0°C should be configured.

#### HOW?

Press and hold down "MENU" for more than 3 seconds. Use the thumb wheel to select the "tOF" menu item. Confirm with "OK". Use the thumb wheel to modify the temperature (offset). Press "OK" to confirm.

#### Temperature limitation (tLi)

This is used in situations where you may want to limit the maximum temperature that can be set for a particular room.

#### HOW?

- 1 Hold "MENU" for 3 seconds until "Pro" appears
- 2 Use thumb wheel to scroll to "reS"
- 3 Hold "MENU" and  $\bigcirc \mathcal{D}$  at the same time
- 4 "tLI" will appear, adjust maximum temperature to your choice.

#### **Restore factory settings**

You can reset the actuator to its initial state manually. This will clear all the settings that have been made manually.

#### HOW?

Press and hold down "MENU" for more than 3 seconds. Use the setting thumb wheel to select the "reS" menu item. "ACC" will appear. Confirm with "OK".

#### Radio functionality – learning device

terrier i-temp is 'future-ready' with the ability to integrate with accessories such as window sensors or remote controls, and can be programmed from a home computer to four such components using the teaching-in function.

HOW?

The teaching in function can be activated by pressing "OK" for 3 seconds. The display then shows a countdown of 30 seconds; during this time **terrier i-temp** (listens' for new devices. If a device such as a remote control emits a signal with the specific protocol during this time, **terrier i-temp** will have "taught-in" this remote control and will accept commands from it.

#### Advance setting options

See Website for further details

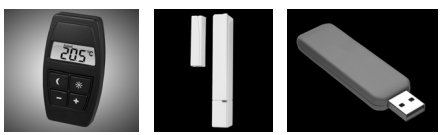

26 Remote control, window sensor and USB PC programming

#### **Error codes**

| Error code | Problem                                    | Remedy                                       |
|------------|--------------------------------------------|----------------------------------------------|
|            | Battery power<br>too low                   | Replace<br>batteries                         |
| F1         | Valve Actuator<br>responding sluggishly    | Check installation,<br>inspect heating valve |
| F2         | Adjustment range<br>too large              | Check actuator<br>fastening                  |
| F3         | Adjustment range<br>too small              | Check heating<br>valve                       |
| F5         | 4 wireless components<br>already taught in | Teach out<br>devices                         |

Note: At 11.00 every Saturday, the terrier i-temp performs a weekly de-scaling function to prevent valve calcification. "CAL" will appear on the display. This is not an error code.

# Changing the batteries

Remove the battery compartment cover.

Insert 2 new AA/LR6/Mignon batteries into the side battery compartments, ensuring they are the right way round.

Reattach the battery compartment cover. New alkaline batteries have a life of approximately two years. A battery symbol will indicate when the batteries need to be replaced.

After removing the old batteries, please wait approximately 1 minute before inserting the new ones. This device does not support operation with rechargeable batteries.

- Never recharge standard batteries.
- Doing so will present a risk of explosion.
- Do not throw the batteries into a fire.
- Do not short-circuit batteries.
- Used batteries should not be disposed of with regular domestic waste. Instead, they should be taken to your local battery disposal point.

## Abbreviations

| Pro       | Programming of week schedule                                 |
|-----------|--------------------------------------------------------------|
| bEd       | Bedroom programme                                            |
| Sit       | Sitting room programme                                       |
| CUS       | Customisation of programme                                   |
| dAt       | Configuration of date and time                               |
| Air       | Ventilation temperature and time                             |
| dEL       | Delete – taught-in components can be deleted from the memory |
| POS       | Valve position                                               |
| DEC (CAL) | Configuration of decalcification time                        |
| dSt       | Daylight Saving Time; de-/activation                         |

# Abbreviations

| LOC | Child-proof lock                              |
|-----|-----------------------------------------------|
| OFF | Valve closed                                  |
| On  | Heating pause                                 |
| dAY | Displayed during programming of week schedule |
| tOF | Temperature offset                            |
| reS | Reset – factory settings                      |
| LEA | Learning – Teaching-in mode                   |
|     | Tomporature limitation (hiddon function       |

#### tLi Temperature limitation (hidden function)

# **Display symbols**

|              | °C       | Temperatures are displayed with °C |
|--------------|----------|------------------------------------|
| ₽            | Sun      | Comfort temperature                |
| $\mathbb{D}$ | Moon     | Set-back temperature               |
|              | Manu     | Manual mode                        |
|              | Auto     | Programmed week schedule           |
|              | Suitcase | Holiday/Party function             |
|              | Window   | During ventilation                 |

# **Technical information**

#### Fixed values

#### Defaults

Temperature range: 5-29.5°C Temperature resolution: 0.5°C Frost temperature: 5°C Time range: 00:00-23:59 Display illumination: 10 seconds (after using key/thumb wheel) blinks for 1.5 seconds (to confirm signal) Week Programme: 7 days, each day with 7 switch points Teach-in time: 30 seconds Temperature unit: °C

Comfort temperature: 21°C Set-back temperature: 17°C Ventilation temperature: 12°C Ventilation time: 15 minutes (time the temperature lowers during ventilation; only applicable w/o window contact) Offset temperature: 0°C Decalcification: Sa., 11:00 Automatic daylight saving time adjustment: activated

#### Technical properties

| Supply voltage:           | 3 V                             |
|---------------------------|---------------------------------|
| Max. current consumption: | 100 mA                          |
| Batteries:                | 2x LR6 batteries<br>(Mignon/AA) |
| Battery life:             | Approx. 2 years                 |
| Display:                  | LC display                      |
| Receiver frequency:       | 868.3 MHz                       |
| lousing dimensions:       | 63 x 70 x 99mm<br>(W x H x D)   |
| Connection:               | M30 x 1.5                       |
| Ambient temperature:      | +5 to +55°C                     |
| Max. surface temperature: | +90°C (of radiator)             |
| inear travel:             | 4.2mm                           |
| Spring force:             | Max. 80 N                       |
|                           |                                 |

#### We reserve the right to make any technical changes that constitute an improvement to the device.

# **Conversion list**

| Branding                       | Branding        | Adaptor      |
|--------------------------------|-----------------|--------------|
| Pegler Yorkshire               | Terrier         | Not required |
| Pegler Yorkshire               | Mistral         | Not required |
| Pegler Yorkshire               | Belmont 4       | Not required |
| Pegler Yorkshire<br>& Wolseley | Bulldog         | Not required |
| Altechnic                      | Ecocal          | Not required |
| B & Q                          | Regis           | Not required |
| BSS                            | BOSS TRV        | Not required |
| Сотар                          | Westhern 5 TRV  | AD2          |
| Сотар                          | Senso TRV       | AD2          |
| Сотар                          | S2 TRV          | AD2          |
| Danfoss                        | RAS C2          | AD1          |
| Danfoss                        | RAS D2 Revolver | AD1          |
| Danfoss                        | RLV-D D Pushfit | AD1          |
| Drayton                        | RT212           | Not required |
| Drayton                        | RT414           | Not required |
| Drayton                        | TRV4            | Not required |
| Drayton                        | TRV3            | AD3          |

| Branding       | Branding         | Adaptor      |
|----------------|------------------|--------------|
| Grahams        | Altech           | Not required |
| Grasslin       | Tower TRV REV    | Not required |
| Honeywell      | Rad plan         | Not required |
| Honeywell      | VT117E           | Not required |
| Honeywell      | VT200E           | Not required |
| Honeywell      | VT15             | Not required |
| Myson          | TRV 2 Way        | Not required |
| Myson          | Petite           | Not required |
| PTS            | Boss Supreme     | AD2          |
| PTS            | Boss Classic TRV | Required     |
| SALUS          | SALUS TRV        | Not required |
| Screwfix       | Unbranded TRV    | Not required |
| Siemens        | TRV MTN51GB TRV  | Not required |
| Trago Mills    | Unbranded TRV    | Not required |
| Travis Perkins | IFLO             | Not required |
| Travis Perkins | IFLO Contract    | Not required |

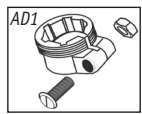

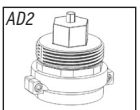

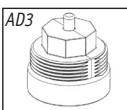

#### Installation – using adaptors

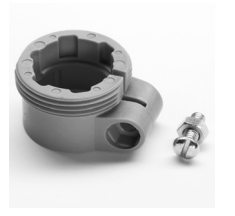

An example of installation using adaptor AD1.

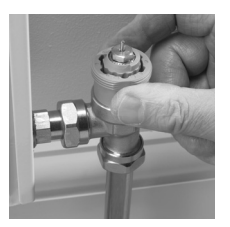

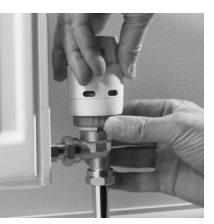

- Remove the valve head by unscrewing the fixing ring.
- Select the appropriate adaptor for the thermostatic valve and attach to the valve body. Note: you will need to open the adaptor with a screwdriver for it to fit fully onto the body

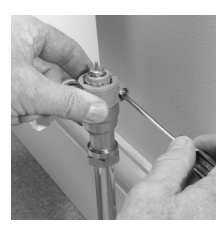

Use the small bolt and nut to secure the adaptor to the body.

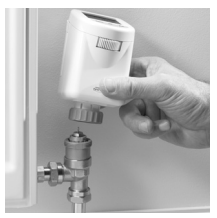

4 Place the i-temp head onto the valve body.

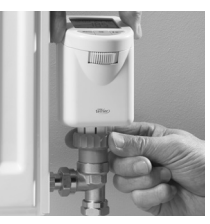

Turn the fixing screw by hand until tight. Note: Do not use grips or other tools which may damage the fixing ring.

#### **General information**

#### Valve installation

We recommend that a **competent installer** is used to install valve bodies.

#### Fitting

- 1. Thoroughly clean any pipe work to be connected to the valve
- 2. Drain down existing system, connecting a hosepipe to the lowest drain off point available
- 3. Screw 1/2" BSP tail into radiator tapping, using suitable jointing material, e.g. PTFE tape
- 4. Connect valve body to tail and tighten nut
- 5. Cut and fit copper tube to valve body tightening nut and cone
- 6. Remove manual shut off cap and store safely

#### PLEASE NOTE:

To avoid the problem of hydronic (water flow) noise, it is recommended that the differential pressure valve should be fitted to any system with TRVs (Pegler order code for differential pressure valve 678021/22mm) will be suitable for most domestic installations. Larger sizes are available if required.

# What is a thermostatic radiator valve (TRV)?

TRVs sense the air temperature around them and regulate the flow of water through the radiator which they are fitted to. They do not control the boiler. They should be set at a level that gives you the room temperature you want. These settings may have to be different in each room, and you should set the TRVs to suit each room and then leave them to do their job.

Turning a TRV to a higher setting will not make the room heat up any faster. How quickly the room heats up depends on the boiler size and setting, and radiator size. Turning a TRV to a lower setting will result in the room being controlled at a lower temperature, and saves energy.

TRVs need a free flow of air to sense the temperature, so they must not be covered by curtains or blocked by furniture.

TRVs cannot turn off the boiler when the whole house is warm. To do that, you will need a room thermostat as well. The radiator in the room with the room thermostat should not normally have a TRV, but, if it does, keep the TRV on the maximum setting and adjust the room thermostat as explained with the instructions.